## PolicyTech® 10.6 Quick Reference — Approver (revisions via WordModulePlus)

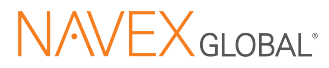

## **Access a Document**

You can access the document in two ways:

- In your email application, open the Approval required message and click the link. You received this email because you were assigned as an approver.
- In PolicyTech, click My Tasks and find the document under Approve. You have this task because you were assigned as an approver.

If the document is currently checked out, you can select **Notify me by email when the document is no longer checked out**. Or, click **OK** to view the document in read-only mode.

If other approvers have already looked at the document and made revisions, you will see each approver's changes in different color text. Place your cursor over a change to see who made it and when.

| Wed 3/21/2018 12:43 PM                                              |                                                                                                    |
|---------------------------------------------------------------------|----------------------------------------------------------------------------------------------------|
| donotreply@polic                                                    | ytech.com                                                                                                    |
| Approval required: "Trave                                           | Expense Form"                                                                                                  |
| To 🗌 Teresa Monson                                                  |                                                                                                    |
| Tom Hansen submitted " <u>Trav</u><br>Click the document title abov | rel Expense Form <sup>*</sup> for your approval.<br>The to accept, decline, or make revisions to the document. |
|                                                                     | Manage My Email Subscriptions                                                                                  |

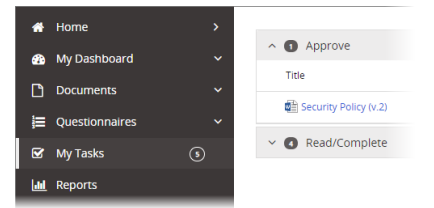

| ×  |
|----|
|    |
|    |
|    |
| ок |
|    |

Proving, updating, distributing, gaining err itable (Susan Howard, 10/26/2018 2:23:00 PM ger m) refe deleted: The word policy includes codes of conduct, m practic standard operating procedures and other ge y orga documents. po m. The word policy includes codes of condurer documents.

## **Approve a Document**

You can choose one of several responses:

- Accept. Accept the document as accurate and complete, thus indicating the document is ready for publication to readers.
- Discuss. To possibly avoid restarting the review and approval process, first consider starting a discussion to resolve issues.
- Revise. Give some suggestions on content or writing style. Track Changes is on, so all edits are tracked.

Upon completing your revision, click **Done Revising**, and then explain your revisions.

Decline. When you decline a document, provide a reason.

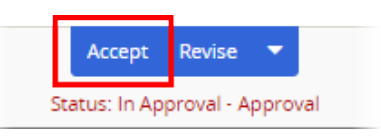

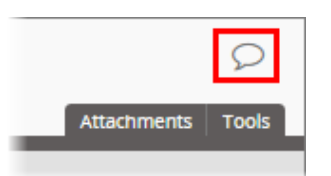

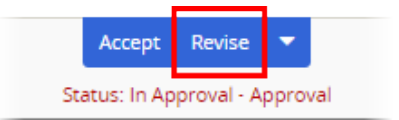

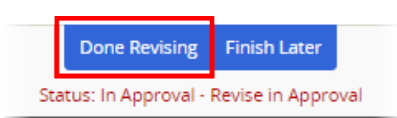

| Accept Revise           | -       |
|-------------------------|---------|
| Status: In Approval - ، | Decline |
|                         |         |